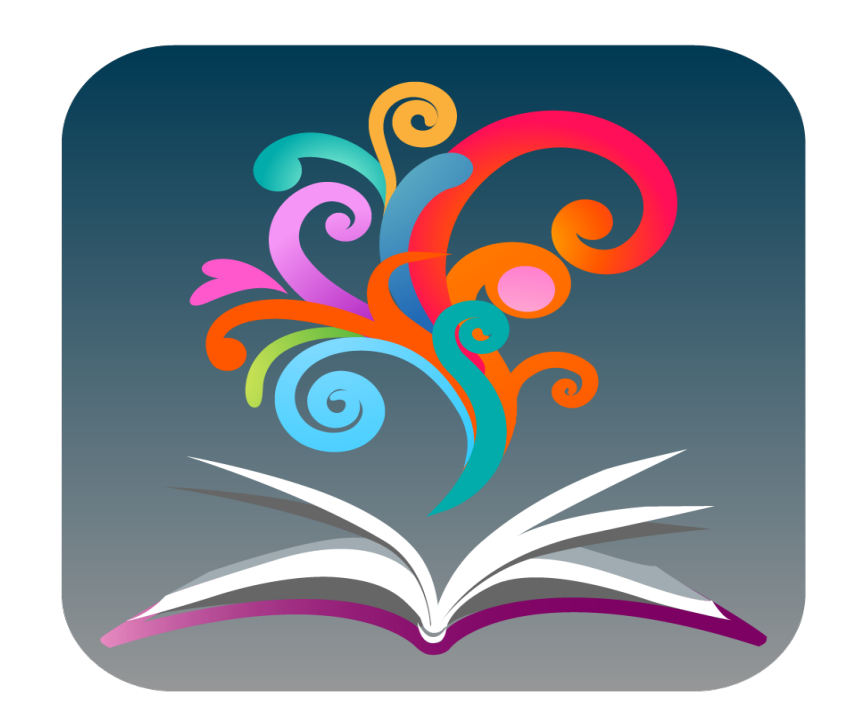

# **BrowZine:** Browse, read, and monitor scholarly journals

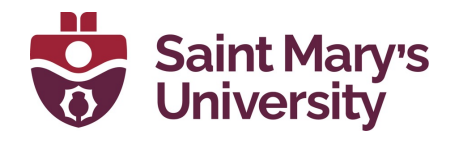

Patrick Power Library 2022

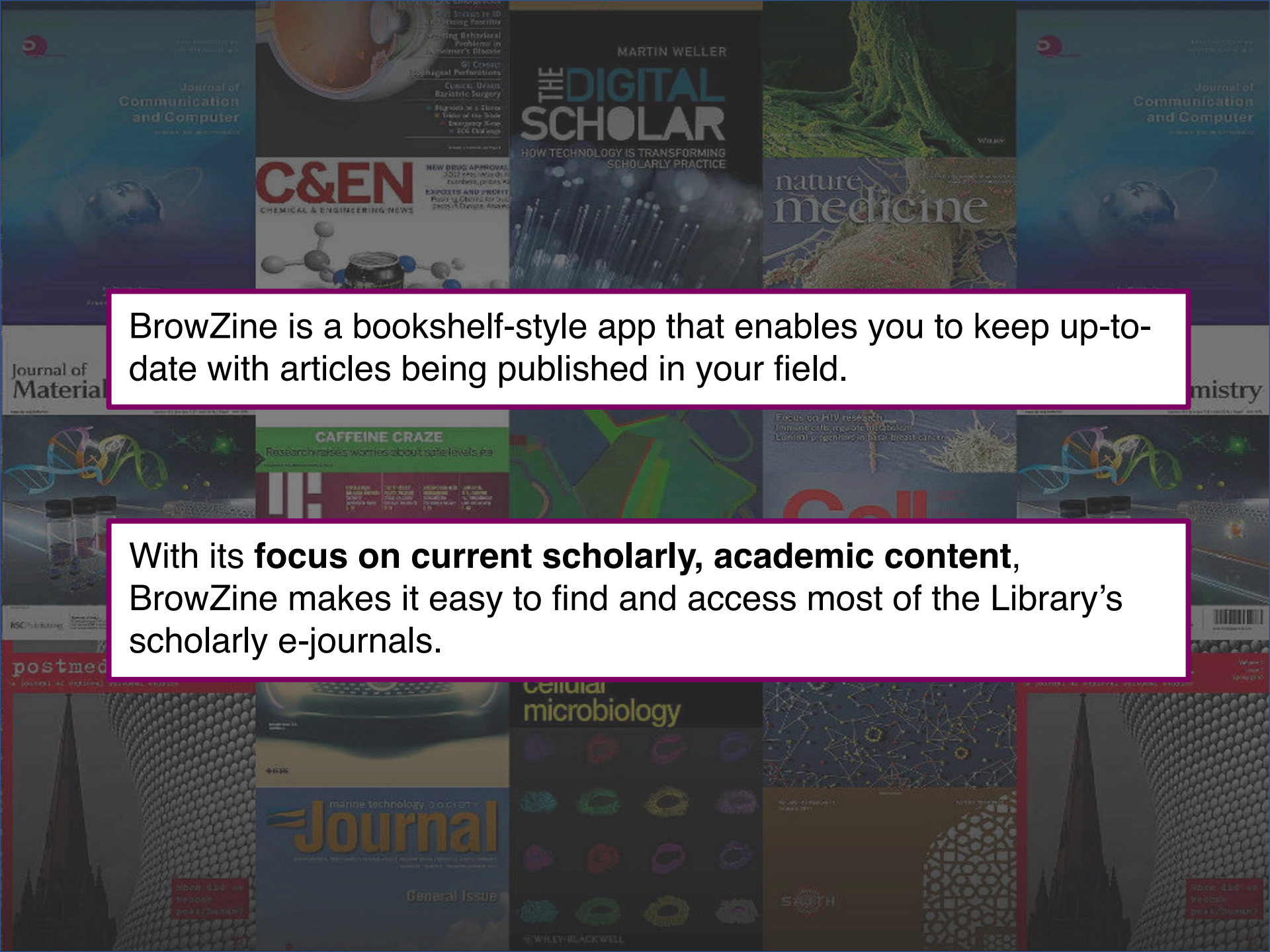

dournal of Communication and Computer

## With BrowZine, Saint Mary's students, faculty and staff can:

Journal of Materials C

A REAL PROPERTY AND A REAL PROPERTY AND A REAL PROPERTY A REAL PROPERTY AND A REAL PROPERTY A REAL PROPERTY A REAL PRO

• Discover journals at Saint Mary's by subject

- Browse and read scholarly journal articles
- Be alerted when new issues of a journal are available

emistrv

- Bookmark articles for reading later
- Create a personal bookshelf of favorite journals
- Save articles to RefWorks, Zotero, Mendeley, and others

And the second second s

D

## Getting Started:

From a browser, click on <u>Databases A to Z</u> on the Library's homepage and select BrowZine

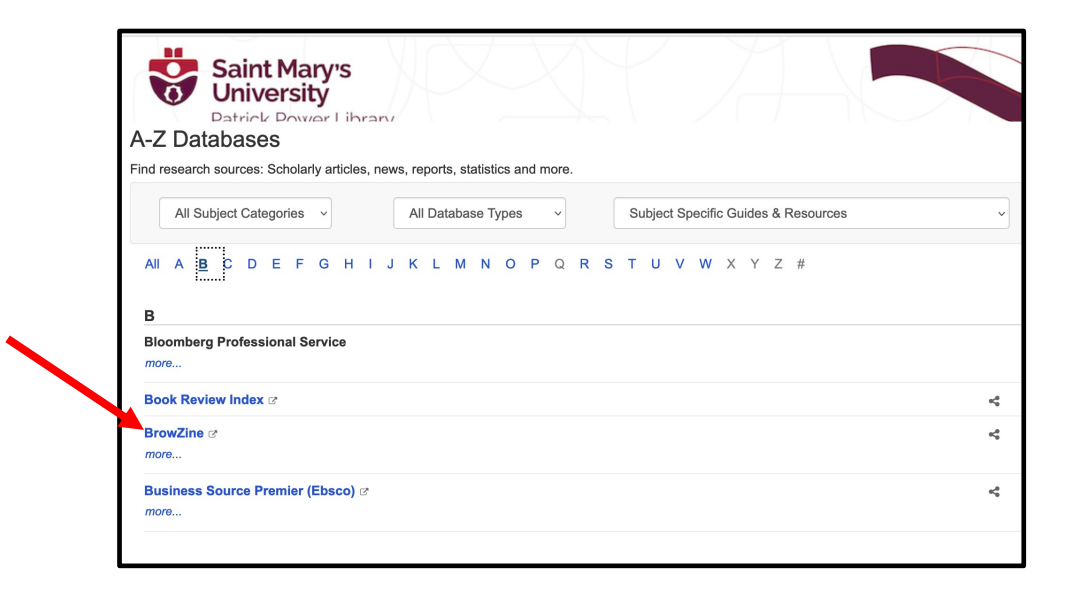

On a mobile device, download the free BrowZine app (available in the App Store, Amazon, and Google Play). Select your Library: "Saint Mary's University (Halifax)" and input your s number and password.

| BrowZir | ne Library My Bookshelf My Articles                                       |        |                                                                                                 | Access Provided By<br>Saint Mary's Univer | ,<br>sity (Halifax) | DOI/PMID Search          | ?                                                                                                    |        | ₩                   |
|---------|---------------------------------------------------------------------------|--------|-------------------------------------------------------------------------------------------------|-------------------------------------------|---------------------|--------------------------|----------------------------------------------------------------------------------------------------|--------|---------------------|
|         | ACCESS PROVIDED BY<br>Saint Mary's<br>University<br>Patrick Power Library |        | Results<br>Cell Biology<br>When looking for a particular<br>iournal, enter the journal title or |                                           |                     |                          |                                                                                                    | VILK   |                     |
|         | FIND JOURNAL BY TITLE, SUBJECT, OR ISSN<br>CELL BIOLOGY                   | 8      | Cell Biology                                                                                    | ne keywords i                             | from the            | e title.                 | dici                                                                                                    | ie     |                     |
|         | BROWSE SUBJECTS<br>Arts and Humanities                                    | Ē      | Anatomy & Cell Biolo                                                                            | l Biology                                 |                     | IANART NEWS              | Vicesard<br>collection of the second<br>results in Statistics of concer-<br>tions in Statistics of concer- |        | ournal of<br>Materi |
|         | Biological Sciences<br>Biomedical and Health Sciences                     |        | Biochemistry (<br>Biochemistry (<br>Membrane and                                                | o browse for jo<br>ubject, click or       | ournals<br>n a subj | ls by<br>ıbject          | el                                                                                                    |        |                     |
|         | Business and Economics<br>Earth and Environmental Sciences                | ī<br>ī | Biochiraca et I al                                                                              | rea.                                      |                     | probiology               |                                                                                                    |        |                     |
|         | Engineering and Technology<br>History                                     | ō      | Current Opinion in C                                                                            | Cell Biology                              |                     |                          |                                                                                                    |        |                     |
|         | Law and Legal Studies                                                     | Ē      | European Journal of                                                                             | Cell Biology                              |                     | south As<br>Fio physical | ian journal of<br>ism & Heri                                                                               | tage * | Real                |

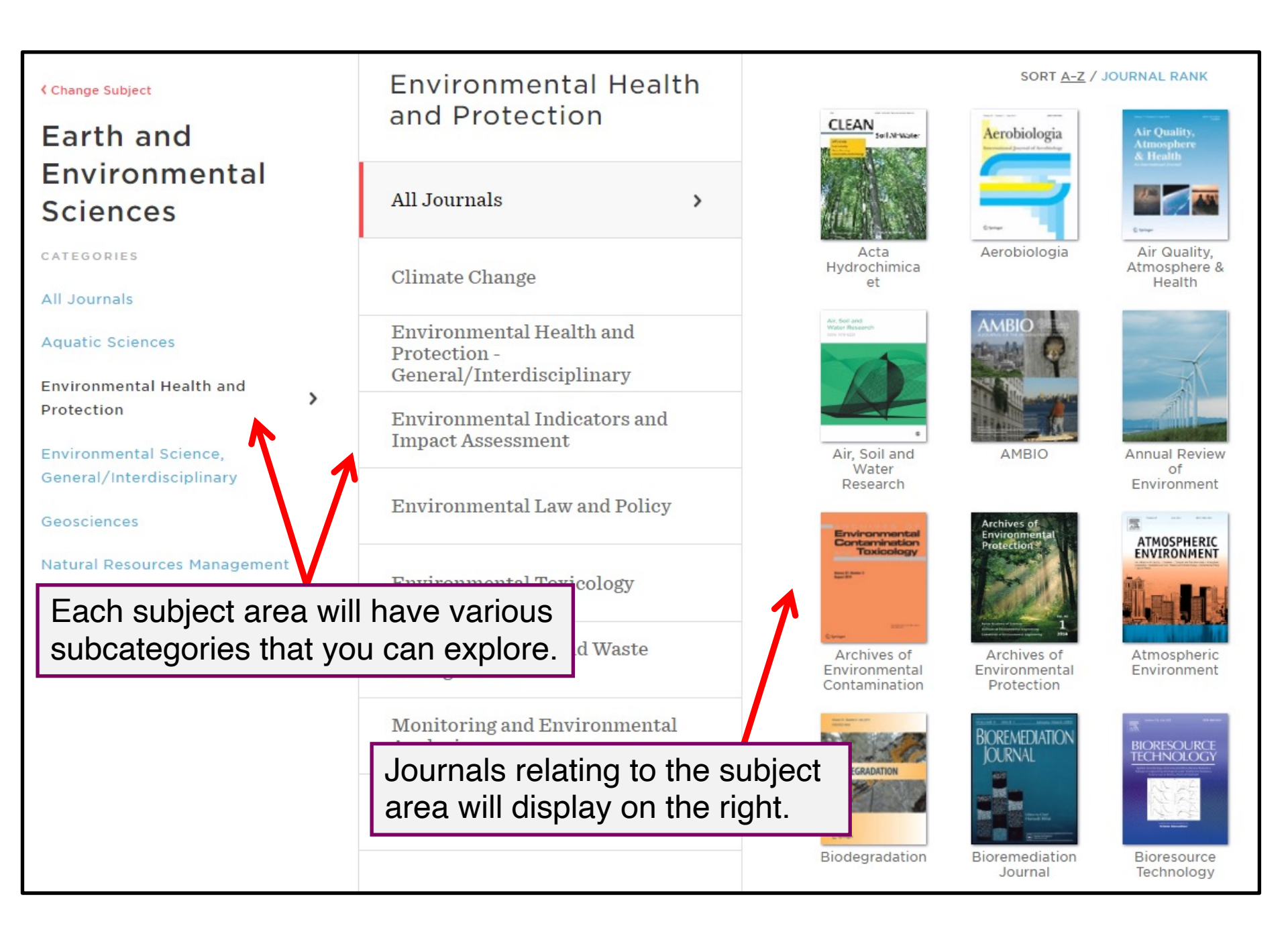

Journals are automatically sorted alphabetically by title. You can also sort them by rank to quickly view the top journals in a category.

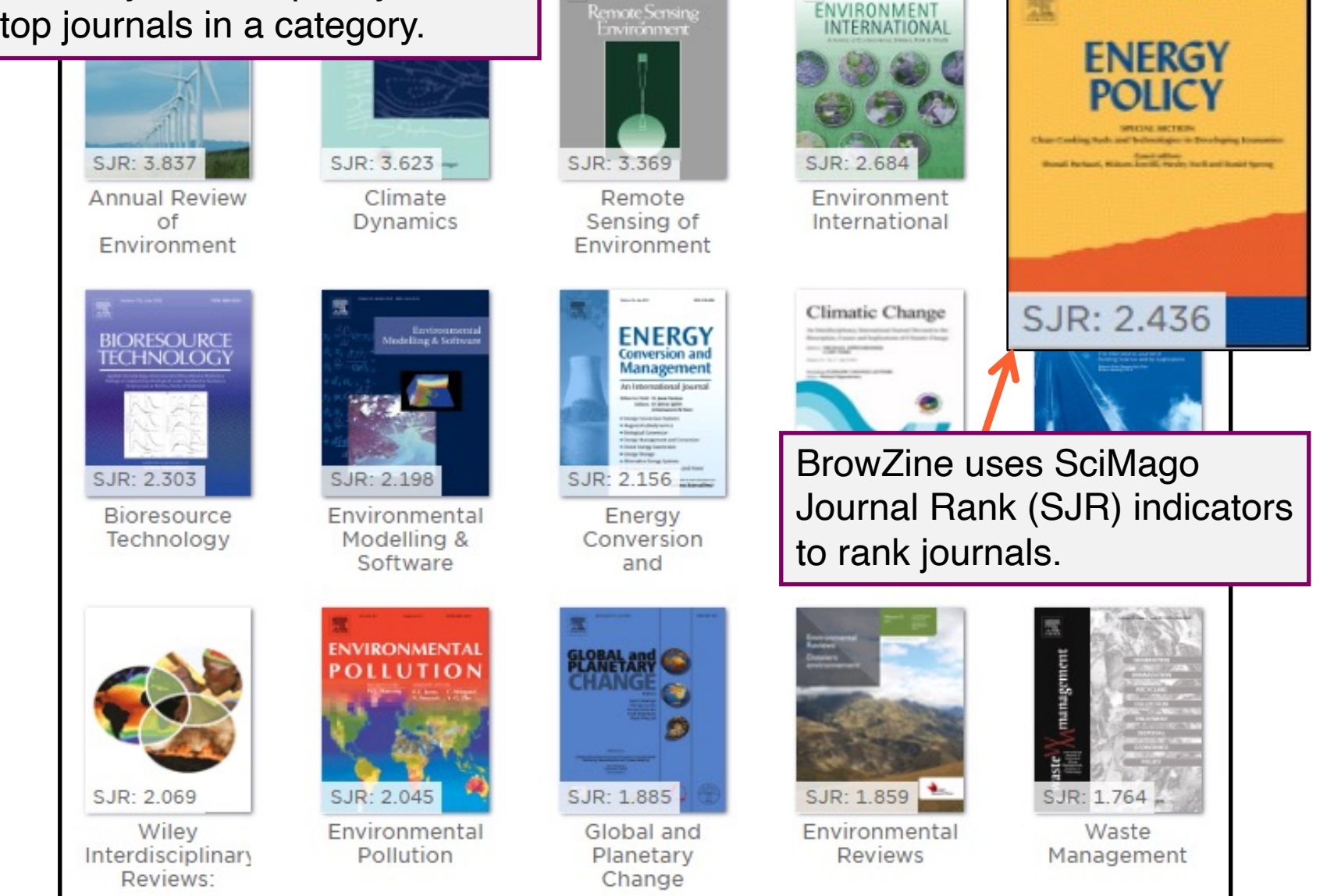

SORT A-Z / JOURNAL RANK

ENVIRONMENT

#### BrowZine Library My Bookshelf Mv Articles

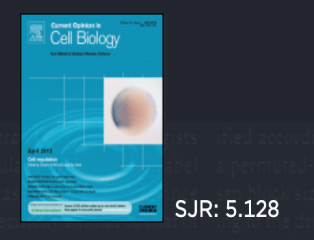

### **Current Opinion in** Cell Biology

ADD TO MY BOOKSHELF

JOURNAL ISSUES

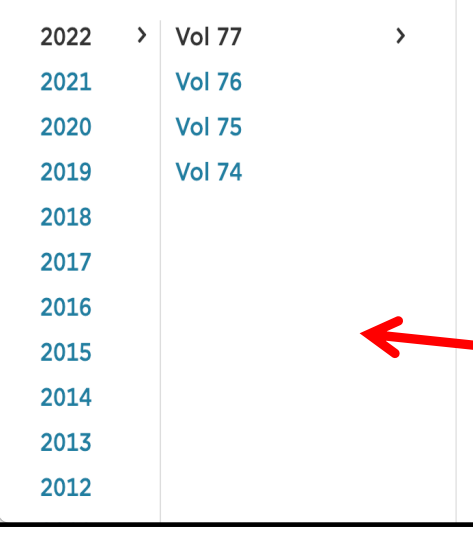

2022 Vol. 77

A

When you see a journal you want, click on it. This will display the table of contents for the latest issue.

#### Biomolecular condensates in epithelial junctions

p. 102089 - Sun, Daxiao; LuValle-Burke, Isabel; Pombo-García, Karina; Honigmann, Alf

Reading oscillatory instructions: How cells achieve time-dependent responses to oscillating transcription factors

p. 102099 - Venkatachalam, Veena; Jambhekar, Ashwini; Lahav, Galit

The nature of the root clock at single cell resolution: Principles of computati pulsatile and circadian mechanisms p. 102102 - Perez-Garcia, Pablo; Serrano-Ron, Laura; Moreno-Risueno, Miguel A.

Encoding and decoding NF-xB nuclear dynamics

p. 102 To view a previous volume, click on a year. Click on an article to view its full text.

If off-campus you will be prompted to log-in with your S # and password the first time you select an article to view.

Sperm-specific proteins: new implications for diagnostic development and cand

p. 102104 - O'Donnell, Liza; Smith, Lee B.; Rebourcet, Diane

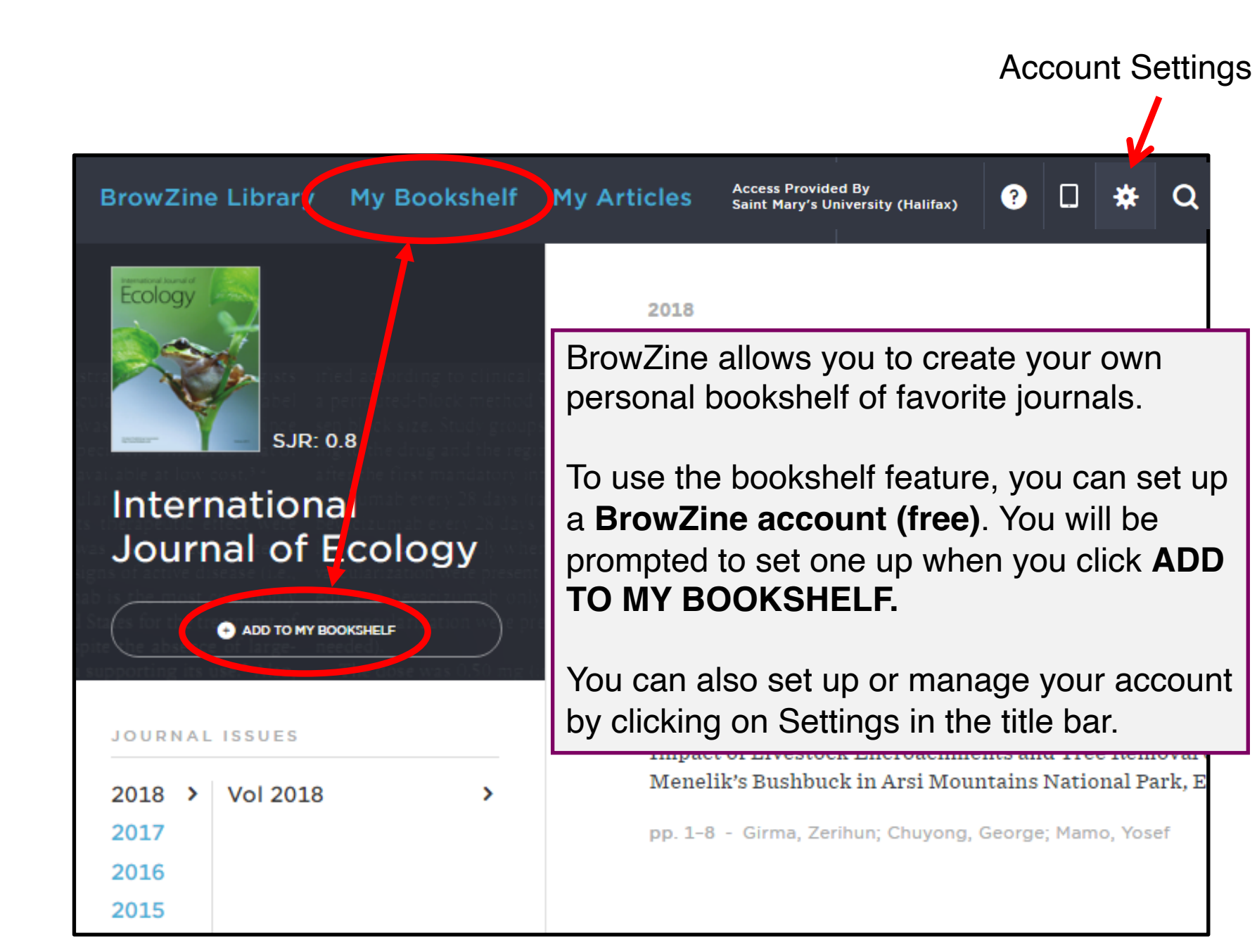

**My Bookshelf** is a great way to stay up to date with journals in your field. Check back often to see new issues.

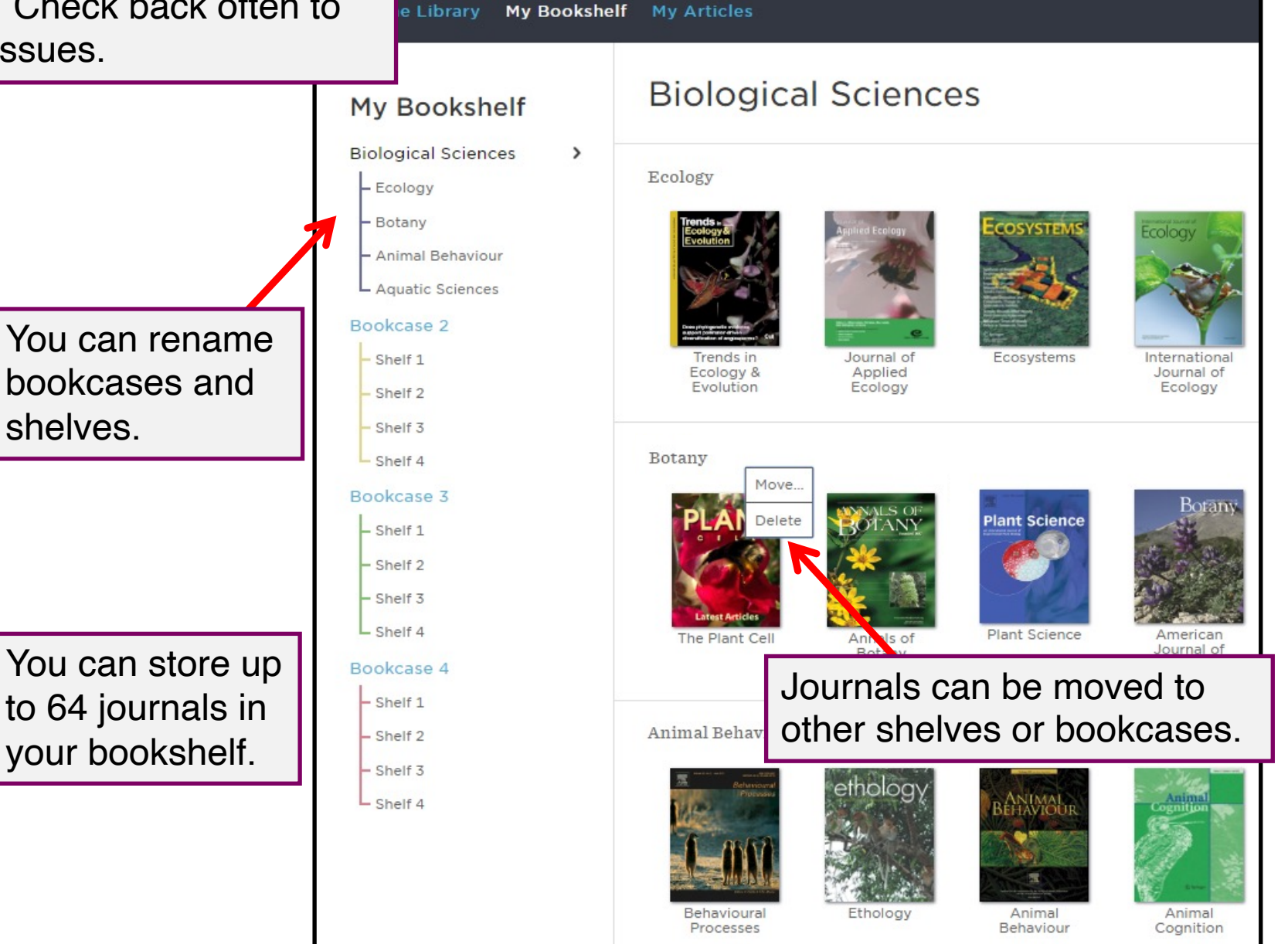

BrowZine also allows you to save articles. You will need to log in to your BrowZine account to save articles.

To get started, find an article that you want to save and click the "expand" arrow to the right of the article.

Extreme Weather Event Triggers Cascade Towards Extreme Turbidity in a Clear-water Lake

pp. 1407–1420 - Kasprzak, Peter; Shatwell, Tom; Gessner, Mark O....

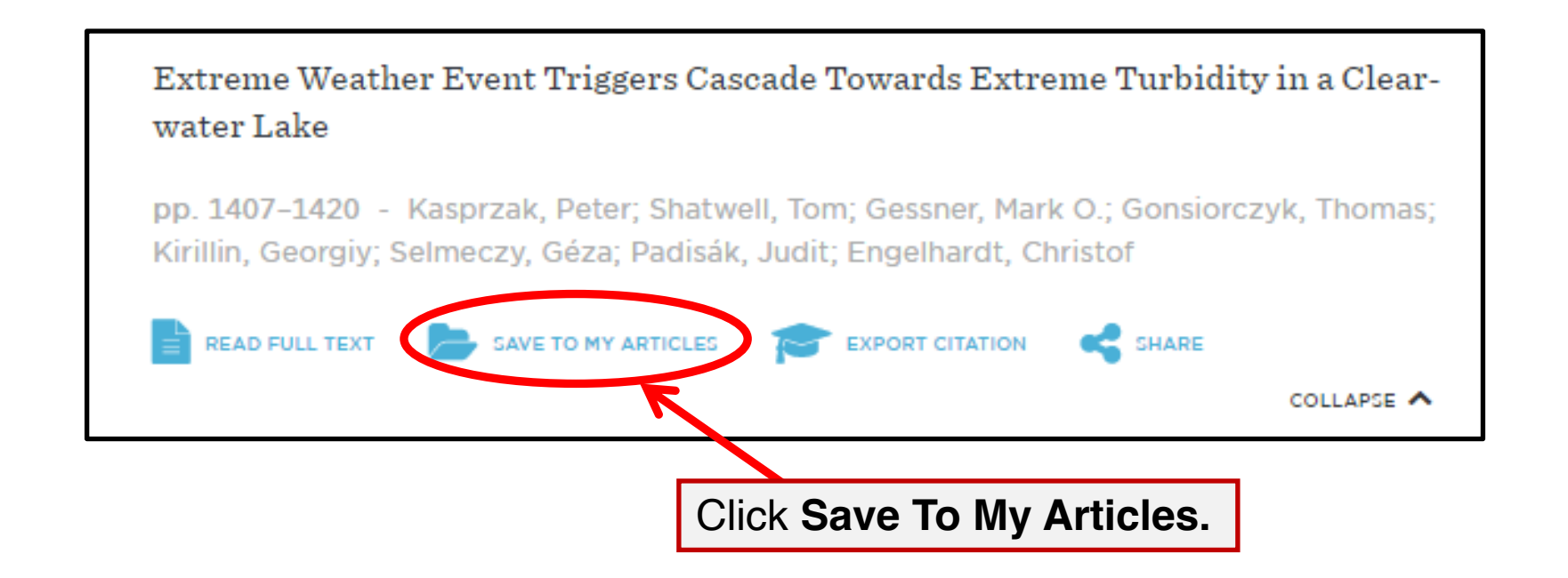

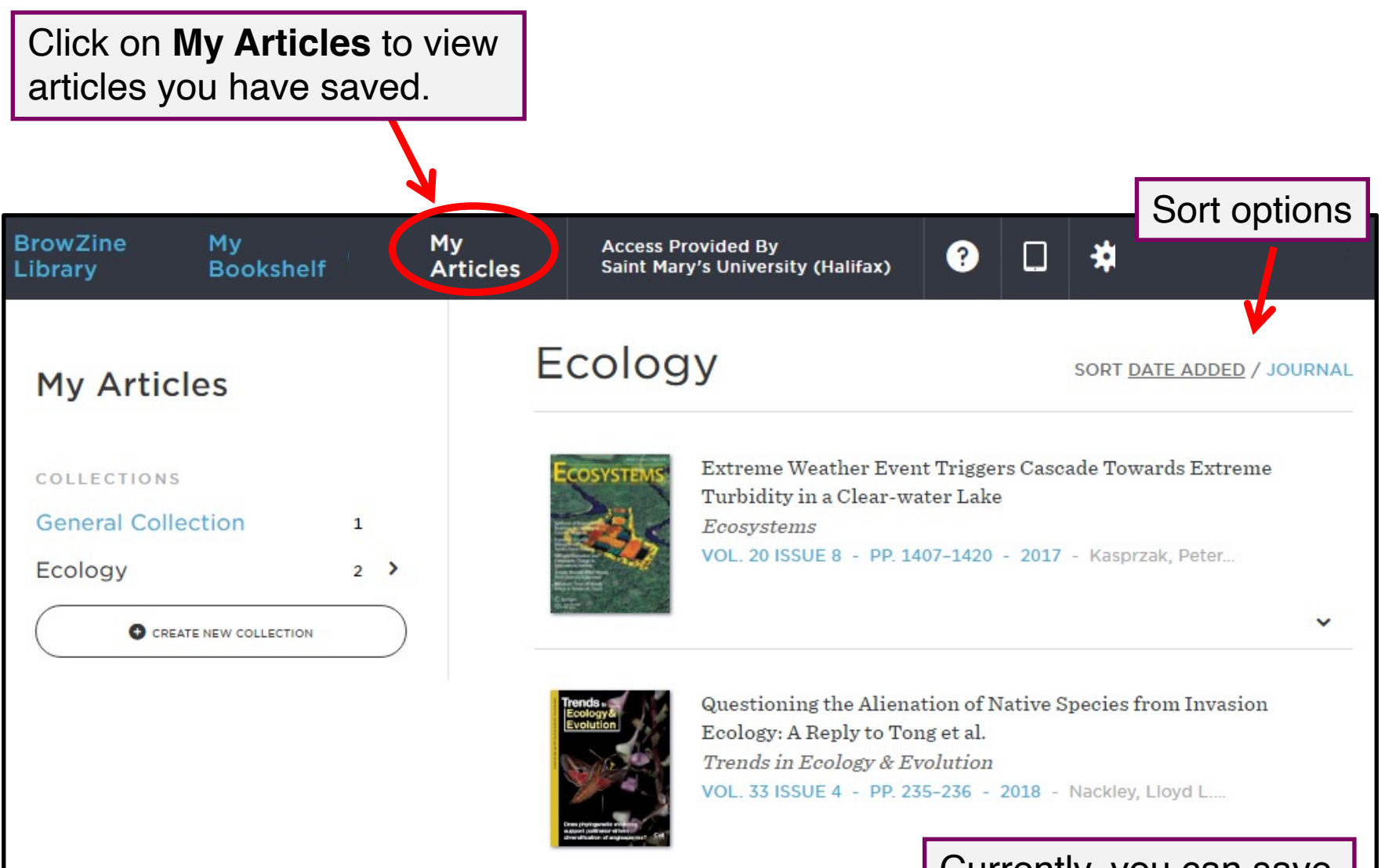

Currently, you can save a maximum of 500 articles in My Articles! Journal of Communication and Computer

Materia

While most of the Library's scholarly journals are viewable

hemistry

within BrowZine, some publications are outside the scope of BrowZine. For example:

- Non-scholarly publications (e.g., popular magazines, trade journals, newspapers)
- Older issues of journals (e.g., pre-2005)
- Journals that have gone out-of-print

To view any of these, you will need to find them via the journals search in the Library catalogue.

You will be notified when a publication is outside of BrowZine.

| BrowZine Library My Bookshelf My Articles |   |                         | Access Provided By<br>Saint Mary's University (Halifax) |
|-------------------------------------------|---|-------------------------|---------------------------------------------------------|
| ACCESS PROVIDED BY                        |   | Results                 | All Results 🖻 Subiting 🗈 Journals                       |
| Saint Mary's<br>University                |   |                         | Journals available outside of BrowZine                  |
| Patrick Power Library                     |   | HR Magazine (Alexandria | a, Va.)                                                 |
| FIND JOURNAL BY TITLE, SUBJECT, OR ISSN   |   |                         |                                                         |
|                                           | ⊗ |                         |                                                         |
| BROWSE SUBJECTS                           |   |                         |                                                         |
| Arts and Humanities                       |   |                         |                                                         |
| Biological Sciences                       | Ē |                         |                                                         |
| Biomedical and Health Sciences            |   |                         |                                                         |
| Business and Economics                    |   |                         |                                                         |
| Earth and Environmental Sciences          |   |                         |                                                         |
| Engineering and Technology                | 5 |                         |                                                         |
| History                                   |   |                         |                                                         |
| Law and Legal Studies                     | ō |                         |                                                         |

If what you are looking for isn't in BrowZine, you can always use the Jounals A to Z list in the Library catalogue to find and access journals

| Saint Mary's<br>University                                                                                                    | NEW SUBJECT COURSE DOCUMENT BROW E JOURNALS                                                                                                    |
|----------------------------------------------------------------------------------------------------|----------------------------------------------------------------------------------------------------|
|                                                                                                    |                                                                                                    |
| Journal                                                                                                    | I Search HR Magazine × 🔎                                                                                                    |
|                                                                                                    |                                                                                                    |
|                                                                                                    | Sign in to get complete results and to request items 🛛 Sign in 🛛 🗙 DISMISS                                                                                                    |
|                                                                                                    | 1 Results                                                                                                    |
| <ul> <li>Journals by category</li> <li>Arts, Architecture &amp; Applied Arts</li> <li>Business &amp; Economics</li> <li>Earth &amp; Environmental Sciences</li> </ul> | 1       JOURNAL       Image: Construction of the second of the second of the s |
| <ul> <li>&gt; Engineering &amp; Applied Sciences</li> <li>&gt; General</li> </ul>                                                                                     | Results Per Page 10 25 50                                                                                                    |
| <ul><li>&gt; Health &amp; Biological Sciences</li><li>&gt; History &amp; Archaeology</li></ul>                                                                        | Not finding what you are looking for?                                                                                                    |
| > Journalism & Communications                                                                                                    | For books, try your search in WorldCat                                                                                                    |
| > Languages & Literatures                                                                                                    | For articles, try your search in Google Scholar                                                                                                    |
| > Law, Politics & Government                                                                                                    |                                                                                                    |
| > Music, Dance, Drama & Film                                                                                                    |                                                                                                    |
| > Philosophy & Religion                                                                                                    |                                                                                                    |

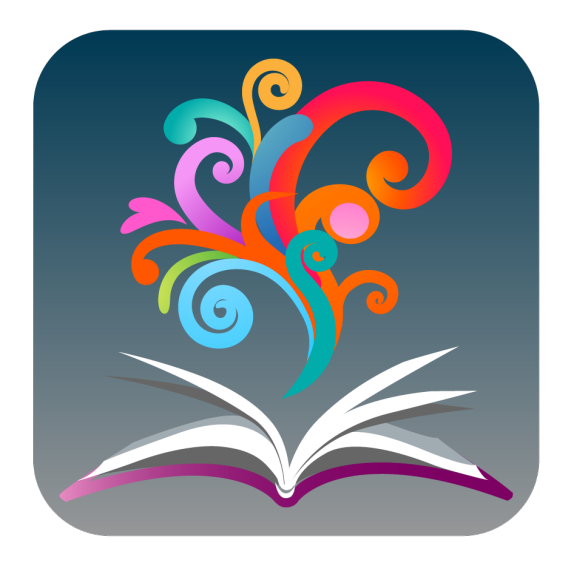

BrowZine is produced by Third Iron

Third Iron has a <u>quick video about BrowZine</u> you can watch.

For more information, consult the **BrowZine knowledge base**:

Or, contact Library Research Help for assistance: <u>https://www.smu.ca/academics/research-help.html</u>

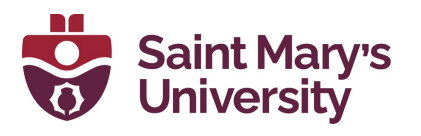